# PPM-Portfolioelemente-Dashboard

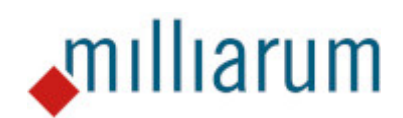

# Inhalt

- Voraussetzungen
  - PPM-Portfolioelemente-Dashboard
- Anwendungen
  - PPM-Portfolioelemente-Dashboard
  - Desktop-, Responsive- und Analytical-Version
  - Absprung "Aufruf Portfolio-Element"
  - Filterbar

## Voraussetzungen

### PPM-Portfolioelemente-Dashboard

Diese App läuft auf Systemen mit mindestens SAP Portfolio and Project Management 6.1 (PPM 6.1) oder SAP Portfolio and Project Management 1.0 for S/4 HANA (EPPM 1.0).

## Anwendungen

### PPM-Portfolioelemente-Dashboard

Das PPM-Portfolioelemente-Dashboard bietet ein Werkzeug zur Überwachung von Portfolio-Elementen. Dieses Dashboard ermöglicht dem Benutzer eine Übersicht aller Elemente, denen er zugeordnet ist oder die er anzeigen darf.

Hier kann sowohl das Portfolio als auch der Bereich ausgewählt werden.

| Standard      Filterleiste ausblenden     Zurücksetzen     Filter     Stant       Element-ID:     Art:     Elementname:       ①     ①     ①     ① |                  | Element Dashboard - | Administrator 🔻 |              |                |                              |                         | ५ <mark>sw</mark>                    |
|----------------------------------------------------------------------------------------------------|------------------|---------------------|-----------------|--------------|----------------|------------------------------|-------------------------|--------------------------------------|
|                                                                                                    | Standard 🗸       | Art:                | Elementname     | :<br>2       |                |                              | Filterleiste ausblend   | den Zurücksetzen Filter <b>Start</b> |
| Standard* V Portfolio Produktentwicklung V Bereich Alle Bereiche V 🕅 🖒 💿 💼                                                                        | Standard* 🗸      |                     |                 |              |                | Portfolio Produktentwicklung | V Bereich Alle Bereiche | <u></u> © C @                        |
| Portfolioelement         Name         Elementart         Budgetstatus         Zeitplanstatus         Besetzungsstat.         EntscheidungPktname  | Portfolioelement | Name                | Elementart      | Budgetstatus | Zeitplanstatus | Besetzungsstat.              | EntscheidungPktname     |                                      |

Mit der "Start"-Taste werden nun die verschiedenen Portfolio-Elemente angezeigt.

|     | < SAP Ele                 | ment Dashboard - Adn | ministrator 🔻       |              |                |                         | <i>م</i> العنينية عنينا المراجع المراجع |
|-----|---------------------------|----------------------|---------------------|--------------|----------------|-------------------------|----------------------------------------------------------------------------------------------------|
|     | Standard 🧹<br>Element-ID: | Art:                 | Elementname         | ×<br>C       |                |                         | Filterleiste ausblenden Zurücksetzen Filter Start                                                                                                    |
| Sta | ndard* 🗸                  |                      |                     |              | Portfolio P    | roduktentwicklung V Ber | eich Alle Bereiche C 🛞 🗇 🗸                                                                                                    |
|     | Portfolioelement          | Name                 | Elementart          | Budgetstatus | Zeitplanstatus | Besetzungsstat.         | EntscheidungPktname                                                                                                    |
|     | NIRONS ITEM               | NIRONS ITEM          | Konzept             | $\odot$      | $\odot$        | $\odot$                 | Design                                                                                                    |
|     | TESTPROJ_ISA              | TestProjekt ISA 05   | Beratungsprojekt    | $\odot$      | $\diamond$     | $\odot$                 | Design                                                                                                    |
|     | NAMECHANGED               | Test1                | Entwicklungsprojekt | $\odot$      | ٥              | $\odot$                 | Spezifikation                                                                                                    |
|     | DEV_PROJ_1                | Test 1 Harald        | Entwicklungsprojekt | $\odot$      | \$             | $\odot$                 | Realisierung                                                                                                    |
|     | TEST PROJECT              | EA1-Aenderung-ko     | Entwicklungsprojekt | $\odot$      | \$             | $\odot$                 | Spezifikation                                                                                                    |
|     | RES-AEA-0001              | EA1-Aenderung-ko     | Entwicklungsprojekt | $\odot$      | ۵              | $\oslash$               | Design                                                                                                    |
|     | RES-VAR-0001              | Produkt-Variante 1   | Entwicklungsprojekt | $\odot$      | 0              | 0                       | Design                                                                                                    |
|     | RES-ROA-0001              | Großprojekt 0001     | Entwicklungsprojekt | \$           | \$             | \$                      | Design                                                                                                    |
|     | PSITEM                    | Patrick Item         | Entwicklungsprojekt | $\odot$      | 8              | $\odot$                 | Design                                                                                                    |
|     | NUITEM                    | NUITEM               | Entwicklungsprojekt | $\odot$      | $\diamond$     | $\odot$                 | Spezifikation                                                                                                    |
|     |                           |                      |                     |              |                |                         |                                                                                                    |
|     |                           |                      |                     |              |                |                         |                                                                                                    |
|     |                           |                      |                     |              |                |                         |                                                                                                    |
|     |                           |                      |                     |              |                |                         |                                                                                                    |
|     |                           |                      |                     |              |                |                         |                                                                                                    |
|     |                           |                      |                     |              |                |                         |                                                                                                    |
|     |                           |                      |                     |              |                |                         |                                                                                                    |
|     |                           |                      |                     |              |                |                         |                                                                                                    |

Anwendungen

### Desktop-, Responsive- und Analytical-Version

Die App "PPM-Portfolioelement-Dashboard" bietet Zugriff auf drei verschiedene Versionen. Es gibt die Responsive-Version, die Desktop-Version und die Analytical-Version.

Im Fiori Launchpad werden Ihnen die verschiedenen Varianten der Responsive-, Desktop-Version und Analytical-Version angezeigt. Hier kann ich mir z.B. "Alle Elemente" und "Aktive Eskalationen" in der jeweiligen Version anzeigen lassen.

| Milliarum App - Portf                          | Milliarum App - Portfolioelemente-Dashboard      |                                               |                                                  |                                           |                                         |                                                 |                                                  |                                                  |  |  |  |  |  |
|------------------------------------------------|--------------------------------------------------|-----------------------------------------------|--------------------------------------------------|-------------------------------------------|-----------------------------------------|-------------------------------------------------|--------------------------------------------------|--------------------------------------------------|--|--|--|--|--|
| Elemente-<br>Dashboard<br>Desktop - Alle Admin | Elemente-<br>Dashboard<br>Responsive - Alle Ad   | Elemente-<br>Dashboard<br>Responsive - Aktive | Item Dashboard<br>Desktop - Active Pro           | Item Dashboard<br>Responsive Last Used    | Item Dashboard<br>Desktop - Last Used   | Elemente-<br>Dashboard<br>Responsive - Alle Ele | Elemente-<br>Dashboard<br>Analytical - All Items | Elemente-<br>Dashboard<br>Analytical - Active Pr |  |  |  |  |  |
| Item Dashboard<br>Analytical - Active Ite      | Elemente-<br>Dashboard<br>Analytical - Active Es | Item Dashboard<br>Analytical Last Used        | Elemente-<br>Dashboard<br>Analytical - Admin All | Item Dashboard<br>Analytical - Inactive I | Item Dashboard<br>Desktop - Inactive It | Item Dashboard<br>Responsive - Inactiv          |                                                  |                                                  |  |  |  |  |  |

#### 1. Responsive-Version

Die Responsive-Version ist für den Zugriff über mobile Geräte gedacht. Sie bietet daher eine weniger umfassende Übersicht. Damit das Bild richtig angezeigt wird, sollten Sie jeweils nur ein paar Spalten anzeigen (abhängig von Spalteninhalt und Displaygröße).

#### 2. Desktop-Version

Die Desktop-Version ist für den Zugriff über den Desktop gedacht. Sie bietet einen vollumfängliche Überblick.

#### 3. Analytical-Version

Die Analytical-Version ist für den Zugriff über den Desktop gedacht. Sie bietet zusätzlich Summierungsfunktionen und ist für Massendaten-Anzeige optimiert.

Anwendungen

### Absprung "Aufruf Portfolio-Element"

Um den Absprung in den Portfolio-Element-Aufruf durchzuführen, wählen Sie das entsprechende Projekt aus.

|     | < SAP                     | Element Dashboard - Adn | ministrator 🔻       |              |                |                              |                                  |                             |
|-----|---------------------------|-------------------------|---------------------|--------------|----------------|------------------------------|----------------------------------|-----------------------------|
|     | Standard 🗸<br>Element-ID: | Art:                    | Elementnam          | ne:          |                |                              | Filterleiste ausblenden – Zurüch | ksetzen Filter <b>Start</b> |
| Sta | andard* 🗸                 |                         |                     |              |                | Portfolio Produktentwicklung | → Bereich Alle Bereiche → 🖓      | 7000-                       |
|     | Portfolioelement          | Name                    | Elementart          | Budgetstatus | Zeitplanstatus | Besetzungsstat.              | EntscheidungPktname              |                             |
| D   | NIRONS ITEM               | NIRONS ITEM             | Konzept             | $\odot$      | $\oslash$      | $\oslash$                    | Design                           |                             |
|     | TESTPROJ_ISA              | TestProjekt ISA 05      | Beratungsprojekt    | $\odot$      | \$             | $\odot$                      | Design                           |                             |
|     | NAMECHANGED               | Test1                   | Entwicklungsprojekt | $\odot$      | 8              | $\odot$                      | Spezifikation                    |                             |
|     | DEV_PROJ_1                | Test 1 Harald           | Entwicklungsprojekt | $\odot$      | $\diamond$     | $\odot$                      | Realisierung                     |                             |
|     | TEST PROJECT              | EA1-Aenderung-ko        | Entwicklungsprojekt | $\odot$      | $\diamond$     | $\odot$                      | Spezifikation                    |                             |
|     | RES-AEA-0001              | EA1-Aenderung-ko        | Entwicklungsprojekt | $\odot$      | 0              | $\odot$                      | Design                           |                             |
|     | RES-VAR-0001              | Produkt-Variante 1      | Entwicklungsprojekt | $\odot$      | 8              | $\odot$                      | Design                           |                             |
|     | RES-ROA-0001              | Großprojekt 0001        | Entwicklungsprojekt | $\diamond$   | $\diamond$     | $\diamond$                   | Design                           |                             |
|     | PSITEM                    | Patrick Item            | Entwicklungsprojekt | $\odot$      | 8              | $\odot$                      | Design                           |                             |
|     | NUITEM                    | NUITEM                  | Entwicklungsprojekt | $\odot$      | $\diamond$     | $\odot$                      | Spezifikation                    |                             |
|     |                           |                         |                     |              |                |                              |                                  |                             |
|     |                           |                         |                     |              |                |                              |                                  |                             |
|     |                           |                         |                     |              |                |                              |                                  |                             |
|     |                           |                         |                     |              |                |                              |                                  |                             |
|     |                           |                         |                     |              |                |                              |                                  |                             |
|     |                           |                         |                     |              |                |                              |                                  |                             |
|     |                           |                         |                     |              |                |                              |                                  |                             |
|     |                           |                         |                     |              |                |                              |                                  |                             |
|     |                           |                         |                     |              |                |                              |                                  |                             |

Das sich öffnende Fenster zeigt die SAP Standard Anwendung an. Hier können die Daten angepasst werden.

| < Aufruf Portfolio-Element                                                                                                    |                                                                       | a sw              |
|----------------------------------------------------------------------------------------------------|-----------------------------------------------------------------------|-------------------|
| SAP                                                                                                    | Element: NIRONS ITEM                                                  |                   |
| Bearb. Aktualisieren Reporting Cockpit Finanz- und Kapazitätsplanung $\vee$ Office Integration Pro                                                                                     | sjekt∨ Timeline-Monitor Weitere Möglichkeiten∨                        | 0~                |
| Keine Nachrichten - Meldungsprotokoll anzeigen                                                                                                    |                                                                       |                   |
| Produktentwicklung > Produktentwicklung alle Werke > NIRONS ITEM<br>NIRONS ITEM ID: NIRONS ITEM Name: NIRONS ITEM Art: Konzept<br>✓ Spezifikation → ⊙ Design → € Realisierung → € Test | Budgetstatus 🔳 Zeikplanstatus 🔳 Besetzungsstatus 🔳 Angemessen besetzt |                   |
| Ubersicht Phasen und Entscheidungen Ergebnisse Beziehungen Dokumente und Notiz                                                                                                    | zen Verschiedenes Kundenspezifische Komponente                        |                   |
| Hauptinformationen * Name: NIRONS ITEM                                                                                                    | ID: NIRONS ITEM                                                       | Hilfe             |
| Status: Für Review                                                                                                    | Art: Konzept                                                          |                   |
| Priorität:                                                                                                    | Initiativenname:                                                      |                   |
|                                                                                                    |                                                                       |                   |
| Vorschlag:                                                                                                    | Eskalation:                                                           |                   |
| Termine                                                                                                    |                                                                       |                   |
| Prognost. Start/Ende:                                                                                                    |                                                                       |                   |
| Planstart/-ende: /                                                                                                    | Tage his z nächst Entscheid 10                                        |                   |
|                                                                                                    |                                                                       |                   |
|                                                                                                    |                                                                       |                   |
|                                                                                                    |                                                                       | Sichern Schließen |

Nach erfolgter Änderung/Eingabe werden die Daten über den "Sichern"-Button gespeichert und der Explorer über den "Schließen"-Button geschlossen.

| SAP                                                                                                    |                                                             |                                           | Element: NIRONS ITEM  |                               |             |        |
|----------------------------------------------------------------------------------------------------|-------------------------------------------------------------|-------------------------------------------|-----------------------|-------------------------------|-------------|--------|
| Bearb. Aktualisieren Reporting Cockpit Finanz-                                                                              | und Kapazitätsplanung $\vee$ Office Integration P           | rojekt $arphi$ Timeline-Monitor Weitere I | Möglichkeiten $\vee$  |                               |             | 0      |
| Keine Nachrichten - Meldungsprotokoll anzeigen                                                                              |                                                             |                                           |                       |                               |             |        |
| Produktentwicklung > Produktentwicklung alle Werke > NIRONS ITEM ID: NIRONS I ✓ Spezifikation → ⊙ Design → ♦ Realisierung → | NIRONS ITEM<br>TEM Name: NIRONS ITEM Art: Konzept<br>• Test | Budgetstatus 📕 Zeitplanstatu              | is 🔳 Besetzungsstatus | Angemessen besetzt            |             |        |
| Übersicht Phasen und Entscheidungen Erge                                                                                    | bnisse Beziehungen Dokumente und Not                        | izen Verschiedenes Kundensp               | ezifische Komponente  |                               |             |        |
| Allgemeine Informationen Zusätzliche Informatio                                                                             | nen Klassifizierung Finanzinformationen                     | Kapazitätsinformationen Samn              | nlungen               |                               |             |        |
| Hauptinformationen                                                                                                    |                                                             |                                           |                       |                               |             |        |
| * Name:                                                                                                    | NIRONS ITEM                                                 |                                           |                       | ID:                           | NIRONS ITEM |        |
| Status:                                                                                                    | Für Review                                                  |                                           |                       | Art                           | t: Konzept  |        |
| Priorität:                                                                                                    | 8                                                           |                                           |                       | Initiativenname               | e:          |        |
| Beschreibung:                                                                                                    |                                                             |                                           | Bild hochladen        |                               |             |        |
| Vorschlag:                                                                                                    |                                                             |                                           |                       | Eskalation                    | N:          |        |
| Termine                                                                                                    |                                                             |                                           |                       |                               |             |        |
| Prognost. Start/Ende:                                                                                                    | /                                                           |                                           |                       |                               |             |        |
| Planstart/-ende:                                                                                                    | 1                                                           |                                           |                       |                               |             |        |
| Verbleibende Tage bis Ende:                                                                                                 | 0                                                           |                                           |                       | Tage bis z.nächst. Entscheid. | : 0         |        |
|                                                                                                    |                                                             |                                           |                       |                               |             |        |
|                                                                                                    |                                                             |                                           |                       |                               |             | Sichem |
|                                                                                                    |                                                             |                                           |                       |                               |             |        |

Anwendungen

#### Filterbar

Nachdem öffnen der entsprechenden Version, erscheint zunächst folgendes Startbild.

|                           | Element Da | ashboard - Administrator 🔻 |            |              |                |           |                    |         |                       | ५ <mark>sw</mark>                    |
|---------------------------|------------|----------------------------|------------|--------------|----------------|-----------|--------------------|---------|-----------------------|--------------------------------------|
| Standard V<br>Element-ID: | Art:       | Elementname:               | CP         |              |                |           |                    |         | Filterleiste ausbiene | den Zurücksetzen Filter <b>Start</b> |
| Standard* 🗸               |            |                            |            |              |                | Portfolio | Produktentwicklung | ✓ Berei | ich Alle Bereiche     | <u>~ 8 5 7 .</u>                     |
| Portfolioelement          |            | Name                       | Elementart | Budgetstatus | Zeitplanstatus |           | Besetzungsstat.    |         | EntscheidungPktname   |                                      |
|                           |            |                            |            |              |                |           |                    |         |                       |                                      |
|                           |            |                            |            |              |                |           |                    |         |                       |                                      |
|                           |            |                            |            |              |                |           |                    |         |                       |                                      |
|                           |            |                            |            |              |                |           |                    |         |                       |                                      |
|                           |            |                            |            |              |                |           |                    |         |                       |                                      |
|                           |            |                            |            |              |                |           |                    |         |                       |                                      |

Keine Elemente verfügbar.

Die Filterleiste können Sie unter "Filter" entsprechend anpassen.

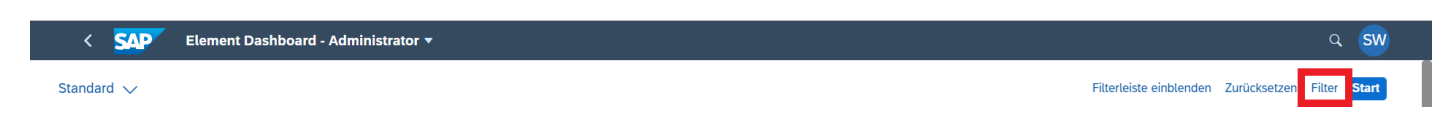

| Filter                  | Zurücksetzen |
|-------------------------|--------------|
| Alles 🗸                 |              |
| Nach Filtern suchen     | Q            |
| ✓ FilterAttrSet         |              |
| ✓ Art:                  |              |
|                         | C            |
| ✓ Element-ID:           |              |
|                         | C            |
| Elementname:            |              |
|                         | C            |
|                         |              |
| > Generic List Settings |              |
|                         |              |
|                         |              |
|                         |              |
|                         |              |
|                         |              |
|                         |              |
|                         |              |

Über den jeweiligen Filter gelangen Sie in ein weiterführendes Fenster, über das Sie "Suchen und auswählen" oder "Bedingungen definieren" können.

OK Abbrechen

| < SAP Ele        |      |                         |                                     |                                          |   |                   |                     |                                |
|------------------|------|-------------------------|-------------------------------------|------------------------------------------|---|-------------------|---------------------|--------------------------------|
| Standard V       |      | Element-ID              |                                     |                                          |   |                   | Filterleiste ausble | nden Zurücksetzen Filter Start |
|                  |      | Suchen und auswählen    | Bedingungen definieren              |                                          |   |                   |                     |                                |
| Standard* 🗸      |      |                         |                                     |                                          |   | Filter ausblenden | ereiche             |                                |
| Portfolioelement | Name | Elementart:             | Nan                                 | 10:                                      | C | _                 | ingPktname          |                                |
|                  |      | D ID                    | Name                                | Elementart                               |   |                   |                     |                                |
|                  |      | Keine Elemente oder Ber | Verwenden S<br>dingungen ausgewählt | ie die Suche, um Ergebnisse zu erhalten. |   |                   |                     |                                |
|                  |      |                         |                                     |                                          |   | ×                 |                     |                                |
|                  |      |                         |                                     |                                          |   | OK Abbrechen      |                     |                                |

Über das Trichtersymbol sowie über den Button "Filterleiste ausblenden" im oberen rechten Bereich können Sie die Filterleiste ein- und ausblenden.

| Standard 🧹       |      |              |              |                |                    | Filterleiste ausblenden | Zurücksetzen Filter Start  |
|------------------|------|--------------|--------------|----------------|--------------------|-------------------------|----------------------------|
| Element-ID:      | Art: | Elementname: |              |                |                    |                         |                            |
| Standard* 🗸      |      |              |              | Portfolio      | Produktentwicklung | V Bereich Alle Bereiche | ~ <mark>7</mark> C @ 6 · · |
| Portfolioelement | Name | Elementart   | Budgetstatus | Zeitplanstatus | Besetzungsstat.    | EntscheidungPktname     |                            |

Mit dem "Refresh"-Button können Sie, bspw. nach Änderung der Daten, die Seite aktualisieren.

|                  | Element Dashboard - Administrator | •            |              |                |                    |                         | 9 sw                           |
|------------------|-----------------------------------|--------------|--------------|----------------|--------------------|-------------------------|--------------------------------|
| Standard 🗸       |                                   |              |              |                |                    | Filterleiste ausble     | nden Zurücksetzen Filter Start |
| Element-ID:      | Art:                              | Elementname: |              |                |                    |                         |                                |
| Standard* 🗸      |                                   |              |              | Portfolio      | Produktentwicklung | ✓ Bereich Alle Bereiche | ✓ ♥ C @ ● ✓                    |
| Portfolioelement | Name                              | Elementart   | Budgetstatus | Zeitplanstatus | Besetzungsstat.    | EntscheidungPktname     |                                |

Über den "Zahnrad"-Button können Sie die Anzeigeeinstellungen vornehmen.

| < SAP                     | Element Dashboard - Admi | nistrator 🔻  |              |                |                    |        |                     | a sw                           |
|---------------------------|--------------------------|--------------|--------------|----------------|--------------------|--------|---------------------|--------------------------------|
| Standard V<br>Element-ID: | Art:                     | Elementname: |              |                |                    |        | Filterleiste ausble | nden Zurücksetzen Filter Start |
| Standard* 🗸               |                          |              |              | Portfolio      | Produktentwicklung | ✓ Bere | Alle Bereiche       | - 7 C 🙆 💷 -                    |
| Portfolioelement          | Name                     | Elementart   | Budgetstatus | Zeitplanstatus | Besetzungsstat.    |        | EntscheidungPktname |                                |

Über die Schaltfläche "Zahnrad" können Sie die Spalteneinstellungen vornehmen. Hier können Sie z.B. über das Häkchen das entsprechende Element auswählen, so dass es in den Spalten angezeigt wird, oder mit den Pfeilen das markierte Element nach hinten oder vorne verschieben.

| < SAP Element Dashboard - Administrate | or 🔻                  |           |                          | a sw                                                                         |
|----------------------------------------|-----------------------|-----------|--------------------------|------------------------------------------------------------------------------|
| Standard 🧹                             |                       |           |                          | Filterleiste ausblenden Zurücksetzen Filter Start                            |
| Element-ID: Art:                       | Anzeigeeinstellungen  |           |                          |                                                                              |
|                                        | Spalten               | Sortieren | Filtern                  |                                                                              |
| Standard* 🗸                            |                       | Suchen C  | Ausgewählte anzeigen 🔗 🗠 | <ul> <li>&gt; </li> <li>Bereiche</li> <li>&gt; (ア) (ご) (③) (目) [□</li> </ul> |
| Portfolicelement Name                  | Alle auswählen (7/25) |           |                          | aidungPktname                                                                |
|                                        | Portfolioelement      |           |                          |                                                                              |
|                                        | ✓ Name                |           |                          |                                                                              |
|                                        | Elementart            |           |                          |                                                                              |
|                                        | Budgetstatus          |           |                          |                                                                              |
|                                        | Zeltplanstatus        |           |                          |                                                                              |
|                                        | ✓ Besetzungsstat.     |           |                          |                                                                              |
|                                        | EntscheidungPktname   |           |                          |                                                                              |
|                                        | Art                   |           |                          |                                                                              |
|                                        | Bereichs-ID           |           |                          |                                                                              |
|                                        | Bereichsname          |           |                          |                                                                              |
|                                        | DASHB_INDICATOR_2     |           |                          |                                                                              |
|                                        | DASHB_INDICATOR_3     |           |                          |                                                                              |
|                                        | DASHB_TOOLTIP_2       |           |                          |                                                                              |
|                                        | DASHB_TOOLTIP_3       |           |                          |                                                                              |
|                                        | Element GUID          |           |                          |                                                                              |
|                                        | Geändert von          |           |                          |                                                                              |
|                                        | Pilotkunde (Name)     |           |                          |                                                                              |
|                                        |                       |           | _                        |                                                                              |
|                                        |                       |           | OK Abbrechen Zurüc       | (setzen                                                                      |